## 1. Перейдіть на домашню сторінку www.lhv.ee та увійдіть в інтернет-банк. Для цього Вам потрібно:

- Ваше ім'я користувача, яке Ви можете знайти в договорі клієнта LHV;
- естонська посвідка на проживання (виберіть на головній сторінці "ID-картка"), опцію Smart-ID або PIN-калькулятор.

Введіть ім'я користувача, натисніть "Увійти" та дотримуйтеся подальших інструкцій. Своє бажання увійти в інтернет-банк потрібно підтвердити за допомогою ПІН1 або коду ПІН-калькулятора.

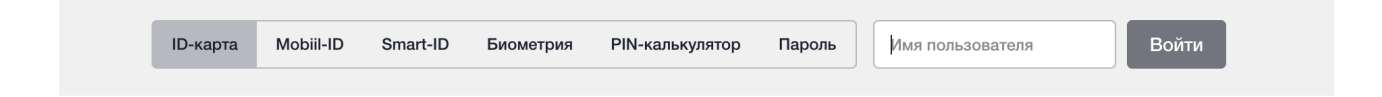

## 2. Виберіть рахунок, щодо якого бажаєте отримати виписку:

| Деньги                                   |        |        |          |                   |               | Лимиты ^               |
|------------------------------------------|--------|--------|----------|-------------------|---------------|------------------------|
| СЧЁТ                                     | ВАЛЮТА | КУРС   | САЛЬДО   | ПРОЦЕНТНАЯ СТАВКА | ЗАБРОНИРОВАНО | СВОБОДНЫЙ ОСТАТОК      |
| Kätlin Kullassepp • EE657700771001103824 | EUR    | 1.0000 | 2 190.80 | 0.00              | 0.00          | 2 190.80               |
| Bacup • EE417700771002504354             | EUR    | 1.0000 | 5 145.00 | 0.00              | 0.00          | 5 145.00               |
|                                          | USD    | 0.9760 | 109.45   | 0.00              | 0.00          | 109.45                 |
|                                          | GBP    | 1.1522 | 88.05    | 0.00              | 0.00          | 88.05                  |
|                                          |        |        |          | Свободные деньги  |               | ти <b>7 544.07 EUR</b> |
| Натисніть на назву рахунку:              |        |        |          |                   |               |                        |

| Деньги                                   |        |        |          |                   |               | Лимиты ^          |
|------------------------------------------|--------|--------|----------|-------------------|---------------|-------------------|
| СЧЁТ                                     | ВАЛЮТА | КУРС   | сальдо   | ПРОЦЕНТНАЯ СТАВКА | ЗАБРОНИРОВАНО | СВОБОДНЫЙ ОСТАТОК |
| Kätlin Kullassepp • EE657700771001103824 | EUR    | 1.0000 | 2 190.80 | 0.00              | 0.00          | 2 190.80          |

### 3. Відкриється нове вікно, у якому Ви можете вибрати період виписки з рахунку:

| Период           | 21.11.2022 — 22.11.        | .2022                     |                  |                |       |         |  |
|------------------|----------------------------|---------------------------|------------------|----------------|-------|---------|--|
|                  | С начала прошлого месяца П | рошлый месяц Текущий меся | ц Прошлая неделя | Текущая неделя | Вчера | Сегодня |  |
| Обновить выписку |                            |                           |                  |                |       |         |  |

Якщо Ви бажаєте отримати виписку за попередній місяць, скористайтесь швидкою опцією "Попередній місяць". Також Ви можете вибрати період із перегляду календаря. Після цього Ви побачите виписку:

#### Kätlin Kullassepp • EE657700771001103824

Денежные средства на счётах гарантируются в мере и с условиями, изложенными в Законе о Гарантийном Фонде и в информационном листе.

| EUR - Евро |                                           |                                                                                       |              |        |
|------------|-------------------------------------------|---------------------------------------------------------------------------------------|--------------|--------|
| ДАТА       | ПЛАТЕЛЬЩИК/ПОЛУЧАТЕЛЬ                     | ПОЯСНЕНИЕ                                                                             | СУММА        | САЛЬДО |
| 21.11.2022 | 2                                         | Начальное сальдо                                                                      |              | 35.72  |
| 21.11.2022 | AS Pensionikeskus<br>EE141010220263146225 | 30101119828, EE3600109419,                                                            | -1.00        | 34.72  |
| 21.11.2022 | TIGER STORES<br>ESTONIA                   | (0560) 2022-11-20 12:59 TIGER STORES ESTONIA \ESTONIA PST 9<br>\TALLINN \10143 ESTEST | -9.50        | 25.22  |
| 22.11.2022 | CITY PLAZA KOHVIK                         | (0560) 2022-11-21 12:28 CITY PLAZA KOHVIK \Tartu mnt 2<br>\TALLINN \10145 ESTEST      | -4.86        | 20.36  |
| 22.11.2022 | !                                         | Конечное сальдо                                                                       |              | 20.36  |
|            |                                           |                                                                                       |              |        |
|            |                                           |                                                                                       | Бронирование | 0.00   |
|            |                                           |                                                                                       | Расходы      | -15.36 |
|            |                                           |                                                                                       | Доходы       | 0.00   |

## 4. У верхньому правому куті екрана виберіть "Зберегти" -> "PDF":

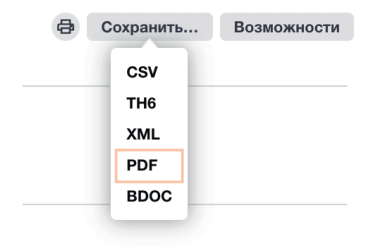

Після цього виписка з рахунку зберігається у форматі PDF на Вашому пристрої (телефоні чи комп'ютері). NB! Зверніть увагу, куди на Вашому пристрої зберігається цей файл.

# 5. Ось і все! Тепер Ви можете надіслати виписку з рахунку у форматі PDF електронною поштою або, за бажанням, роздрукувати її.